دانتگاه علوم پزشی دخدمات بهداشتی دمانی آبادان معاونت آموزشتی تیتقد چات و فناوری

راهنمای تصویری ثبت نام و شرکت در کارگاه آنلاین سامانه پژوهشیار

گام اول:

ورود به سامانه پژوهشیار از آدرس:ris.abadanums.ac.ir

|                                         | ا x مفجه اصلى بژوهشيار 🛛 x مفجه اصلى بژوهشيار +                                                                 | - 0 X                    |
|-----------------------------------------|----------------------------------------------------------------------------------------------------|--------------------------|
| $\leftarrow \  \  \rightarrow \  \   G$ | 🗅 https://ris.abadanums.ac.ir                                                                                   | à 🔋                      |
|                                         | مفحه اصلی بنک های اطلاعاتی کارگاه ها سوالات متداول<br>ورود به سامانه پژو هشیبار                                 |                          |
|                                         | 🖨 فرم ها - آیین نامه ها 🕥 شاهده 🕢 🕐 شاهده 🕄 درخواست های پشتیبانی 🔋 درخواست های پشتیبانی                         |                          |
|                                         | فرم ها و آیین نامه های مورد نیاز خود را از این قسمت مشاهده و دریافت نمایید.                                     |                          |
|                                         | اطلاعیه اطلاعیه الم الم الم الم الم الم الم الم الم الم                                                         |                          |
|                                         | خبری برای نمایش وجود ندارد.<br>اولویت های پژوهشی ویرایش ۱۵ اسفند ۱۴۰۰<br>اولویت های پژوهشی ویرایش ۱۵ اسفند ۱۴۰۰ |                          |
|                                         | ا ۱۳۹۹/۵۴/۰۴ - فرم طرح فناورانه<br>فرم طرح فناورانه                                                             |                          |
|                                         | ۲ ۱۳۹۸/۰۲/۱۶ - راهنمای داوری در سامانه پژوهشیار 📩 دانلود فایل                                                   | 12.00 1                  |
| H $ ho$ Type her                        | re to search 🛛 🖉 🙆 🗮 💷 🗷 🗵 🖳 🖉 🞯 🧇 🎽 📉 🌃 🛷 🗥 🚱 🗠 💦                                                              | 12:43 B.G.<br>1F•1/•A/IA |

گام دوم: ثبت نام در سامانه پژو هشیار

اساتید برگزار کننده کارگاه آنلاین جهت برگزاری کارگاه آنلاین نیاز به ثبت نام اولیه درسامانه پژوهشیار و ثبت نام درکارگاه را دارند.

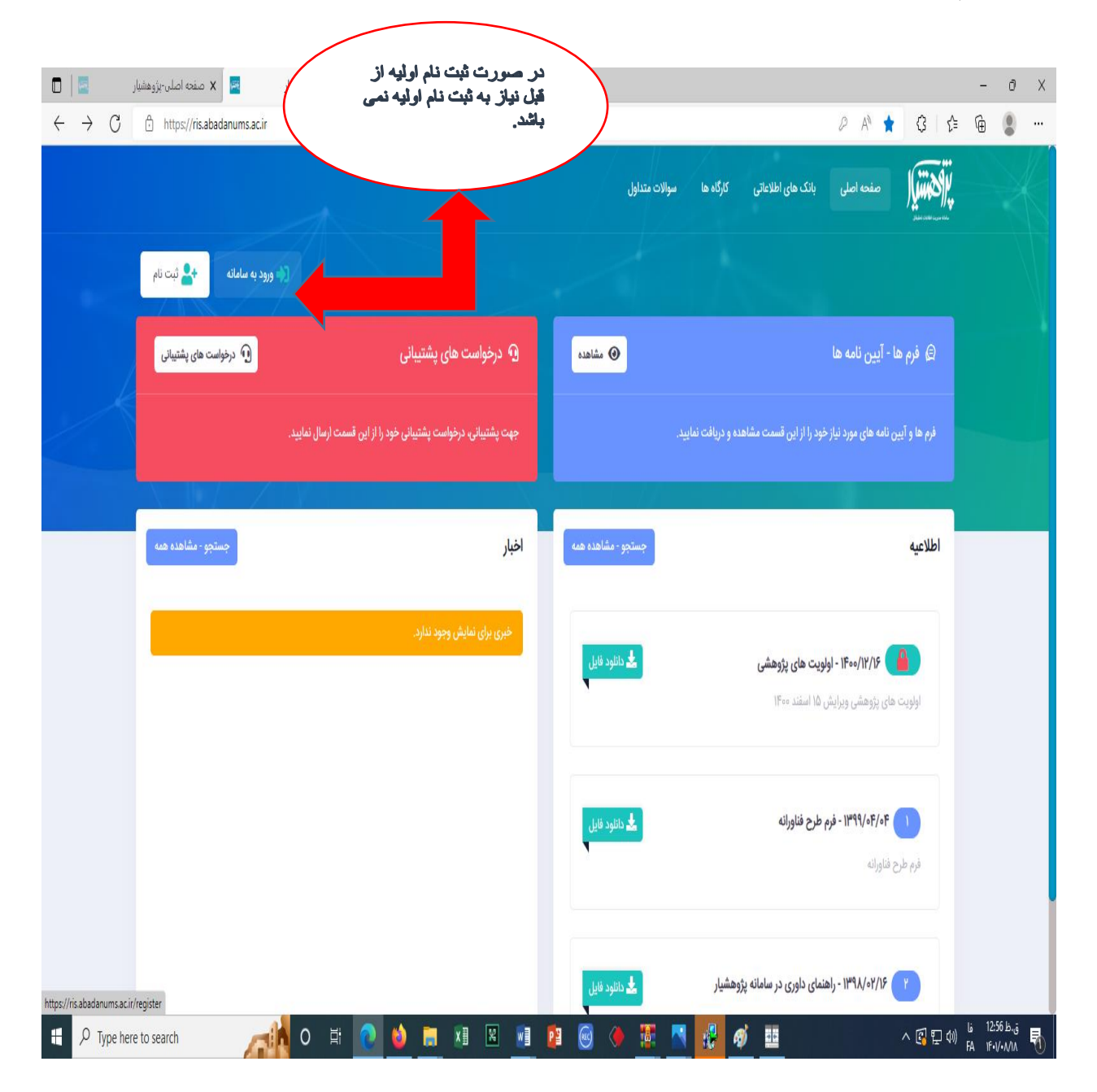

گام سوم: تمکیل کادر ثبت نام

| 🖬 🕨 صفحه اصلی-بژوهشیار 🔤                                                                   | + ئىت نام-ب <u>زو</u> ھشيار    |                                                                                     | 0 X                                                    |
|--------------------------------------------------------------------------------------------|--------------------------------|-------------------------------------------------------------------------------------|--------------------------------------------------------|
| $\leftrightarrow$ $\rightarrow$ $G$ $\textcircled{D}$ https://ris.abadanums.ac.ir/register |                                | (                                                                                   | تكميل كامل و دقق                                       |
|                                                                                            |                                | د<br>حساب کاربری، مشخصات خود را وارد کنید.<br>حساب کاربری، مشخصات خود را وارد کنید. | اطلاعات خواسته شده                                     |
|                                                                                            | نام لاتين* نام خانوادگى لاتين* | نام* نام خانوادگی*<br>ا                                                             |                                                        |
|                                                                                            |                                |                                                                                     |                                                        |
|                                                                                            |                                | نوع ثبت نام (لطفا در انتخاب صحيح نوع ثبت نام دقت فرمائيد.)*                         |                                                        |
|                                                                                            | v                              | لطفا یک کزینه را انتخاب کنید                                                        |                                                        |
|                                                                                            |                                |                                                                                     |                                                        |
|                                                                                            | کد ملی*                        | مليت *                                                                              |                                                        |
|                                                                                            |                                | ايرانى 🗸                                                                            |                                                        |
|                                                                                            | جنسيت                          | تلفن همراه*                                                                         |                                                        |
|                                                                                            | لطفا یک گزینه را انتخاب کنید   |                                                                                     |                                                        |
|                                                                                            | آخرین مدرک تحصیلی*             | نام پدر                                                                             |                                                        |
|                                                                                            | رشته تحصيلی*                   | دانشگاه محل تحصیل                                                                   |                                                        |
|                                                                                            |                                |                                                                                     |                                                        |
|                                                                                            | تخصص                           | درجه علمی                                                                           |                                                        |
|                                                                                            |                                | اطفا یک گزینه را انتخاب کنید                                                        |                                                        |
| E 🖉 Type here to search                                                                    | o H 💽 🖕 🗮 🗷 💵                  | 12 🐵 🔶 12 📉 🛃 🛷 😐                                                                   | ∧ 및 및 예) 12-58 b.3<br>FA (Ed/AdA) FA<br>FA (Ed/AdA) FA |

## گام چهارم: بعد از ثبت نام اولیه ورود با یوزرو پسورد

(بهتر است با مرورگر کروم وارد سامانه شوید.)

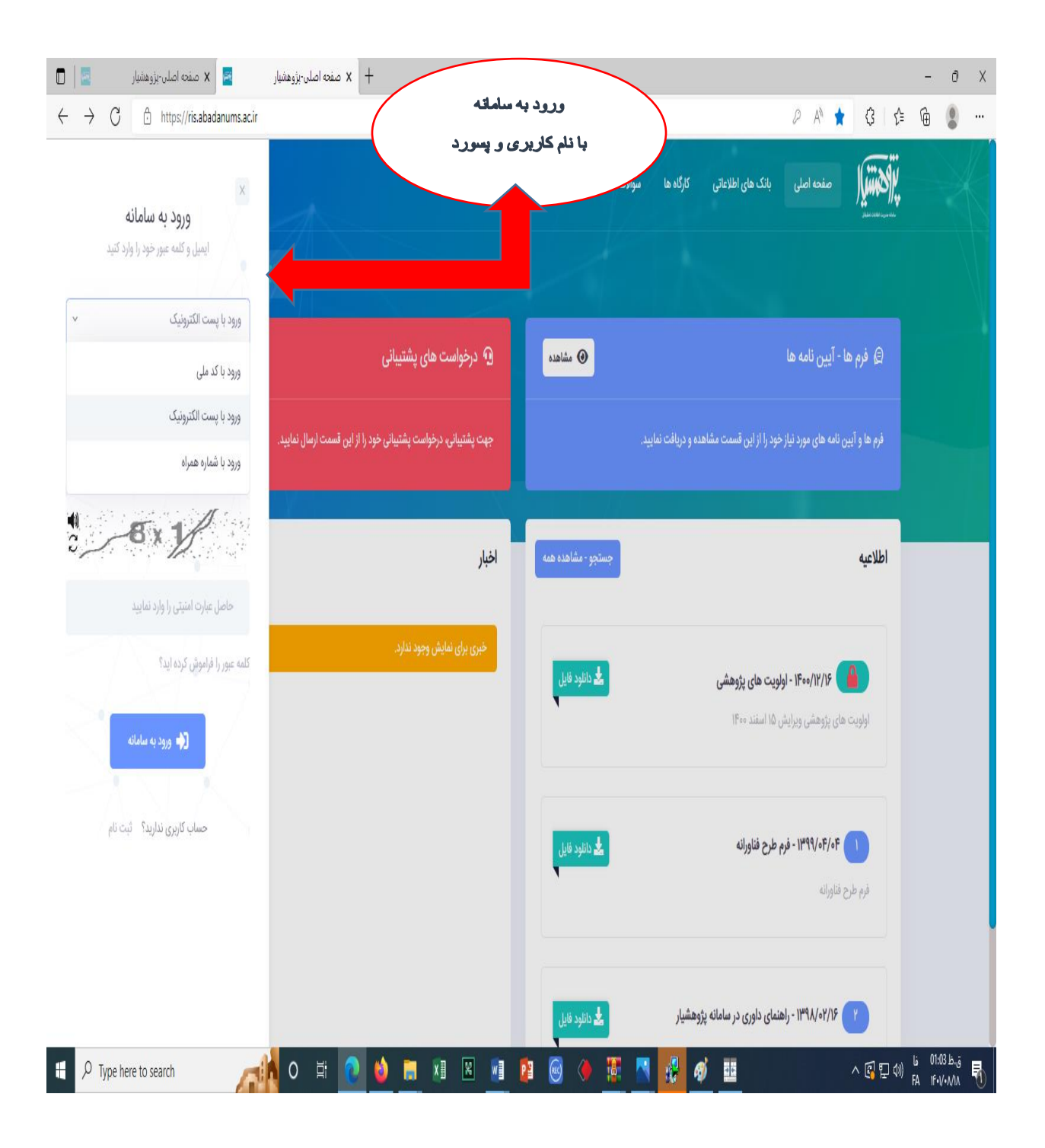

گام پنجم: ورود به پروفایل و محیط اصلی سامانه

| : صفحه اصلی-پژوهشیار 📃 📘                              | » پژوهشیار 🖂 🗙      | + x نا                             |                                               |             |                  | - 0 X           |
|-------------------------------------------------------|---------------------|------------------------------------|-----------------------------------------------|-------------|------------------|-----------------|
| $\leftrightarrow$ $\rightarrow$ $C$ $$ https://ris.at | badanums.ac.ir/main |                                    | زينه                                          | کلیک رو گز  | A <sup>N</sup> s | 3 ଓ ≙ 🕀 💄 …     |
| م سلام مریم نیاکان م                                  | 1 Q T A             |                                    |                                               | Home        | 0 جستجو          |                 |
|                                                       |                     |                                    |                                               |             |                  |                 |
|                                                       |                     |                                    |                                               |             |                  | ل أ خانه        |
|                                                       |                     |                                    |                                               |             | م <b>جستجو</b>   | 🗕 دانشگاه       |
| محيط                                                  | کد اخلاق            |                                    | عنوان فارسی                                   | کد طرح      | کد رهگیری        | 📃 پژوهشگر اصلی  |
| ♦ ادمين                                               | کد اخلاق            |                                    | عنوان فارسی                                   | کد طرح      | کد رهگیری        | 📃 ھمکار         |
|                                                       | شماره همراه         | پست الكترونيک                      | نام خانوادگی                                  | نام         | کد ملی           |                 |
| جستجو                                                 | شماره همراه         | يست الكترونيك                      | نام خانوادگی                                  | نام         | کد ملی           |                 |
|                                                       |                     |                                    |                                               |             |                  |                 |
|                                                       |                     |                                    |                                               |             |                  |                 |
|                                                       |                     |                                    | رويدادها                                      | اطلاع رسانی | دسترسی سریع      |                 |
|                                                       |                     |                                    |                                               |             |                  |                 |
|                                                       |                     |                                    |                                               |             |                  |                 |
|                                                       |                     |                                    |                                               |             |                  |                 |
|                                                       |                     |                                    |                                               |             |                  |                 |
| Althen and the                                        | 18. <i>5</i> .Y c   | نیار - تمامی حقوق محفوظ است, ویراس | ۱۳۸۴ - ۱۴ 🕲 گروه داده ورز پیوند، سامانه پژوهن | iol (O)     |                  |                 |
| H D Type here to search                               | <b></b> 0 🛱         | 0 🗯 🖩 🕅                            | X 🛛 😰 🚳 🔶                                     | 📱 🖪 🛃 🧳     | 20               | へ 🕼 記 🗤 🔋 🕺 🕹 🕹 |

گام ششم انتخاب گزینه کارگاهها:

|                                          | 🖂 🗙 خانه بژوهشیار                       | ب صفحه اصلی-پژوهشیار                                            |                    |                                                                                         | - 0 X                      |
|------------------------------------------|-----------------------------------------|-----------------------------------------------------------------|--------------------|-----------------------------------------------------------------------------------------|----------------------------|
| $\leftarrow \  \   \rightarrow \  \   G$ | https://ris.abadanums.ac.ir             | کلیک رو گزینه                                                   |                    | 2 A 📩 3 😭                                                                               | @ 🔋 …                      |
|                                          |                                         | کارگاه ها                                                       | الات متداول        | سو مفحه اصلی بانک های اطلاعاتی<br>مشتقد است.                                            |                            |
|                                          | کاری من (مریم نیاکان) 😑 <del>فروچ</del> | [ا معيط:                                                        |                    |                                                                                         |                            |
|                                          | 🕥 درخواست های پشتیبانی                  | 🕤 درخواست های پشتیبانی                                          | • مشاهده           | 🥥 فرم ها - آیین نامه ها                                                                 |                            |
|                                          |                                         | جهت پشتیبانی، درخواست پشتیبانی خود را از این قسمت ارسال نمایید. |                    | فرم ها و آیین نامه های مورد نیاز خود را از این قسمت مشاهده و دریافت نمایید.             |                            |
|                                          | جستجو - مشاهده همه                      | اخبار                                                           | جستجو - مشاهده همه | اطلاعيه                                                                                 |                            |
|                                          |                                         | خبری برای نمایش وجود ندارد.                                     | التود فايل         | اولویت های پژوهشی ویرایش ۱۵ اسفند ۱۴۰۰ اولویت های پژوهشی                                |                            |
|                                          |                                         |                                                                 | ل دانلود فایل      | ا ۲۹۹/۰۴/۰۴ - فرم طرح فناورانه<br>فرم طرح فناورانه                                      |                            |
| P Type here                              | e to search                             | <mark>  </mark> O 讲 <b>D 🖕 📄 🕅 🕅 </b>                           | لل دانلود فایل ا   | ۲ ۲ ۱۳۹۸/۰۲/۱۶ - راهنمای داوری در سامانه پژوهشیار<br>(۵۹ تا یا ۲۹ هزی) ۲۰ تا با ۲۹ هزیک | Li 02:22 b.g<br>FA 1€1/AAA |

گام هفتم: انتخاب کارگاه مورد نظر و ثبت نام

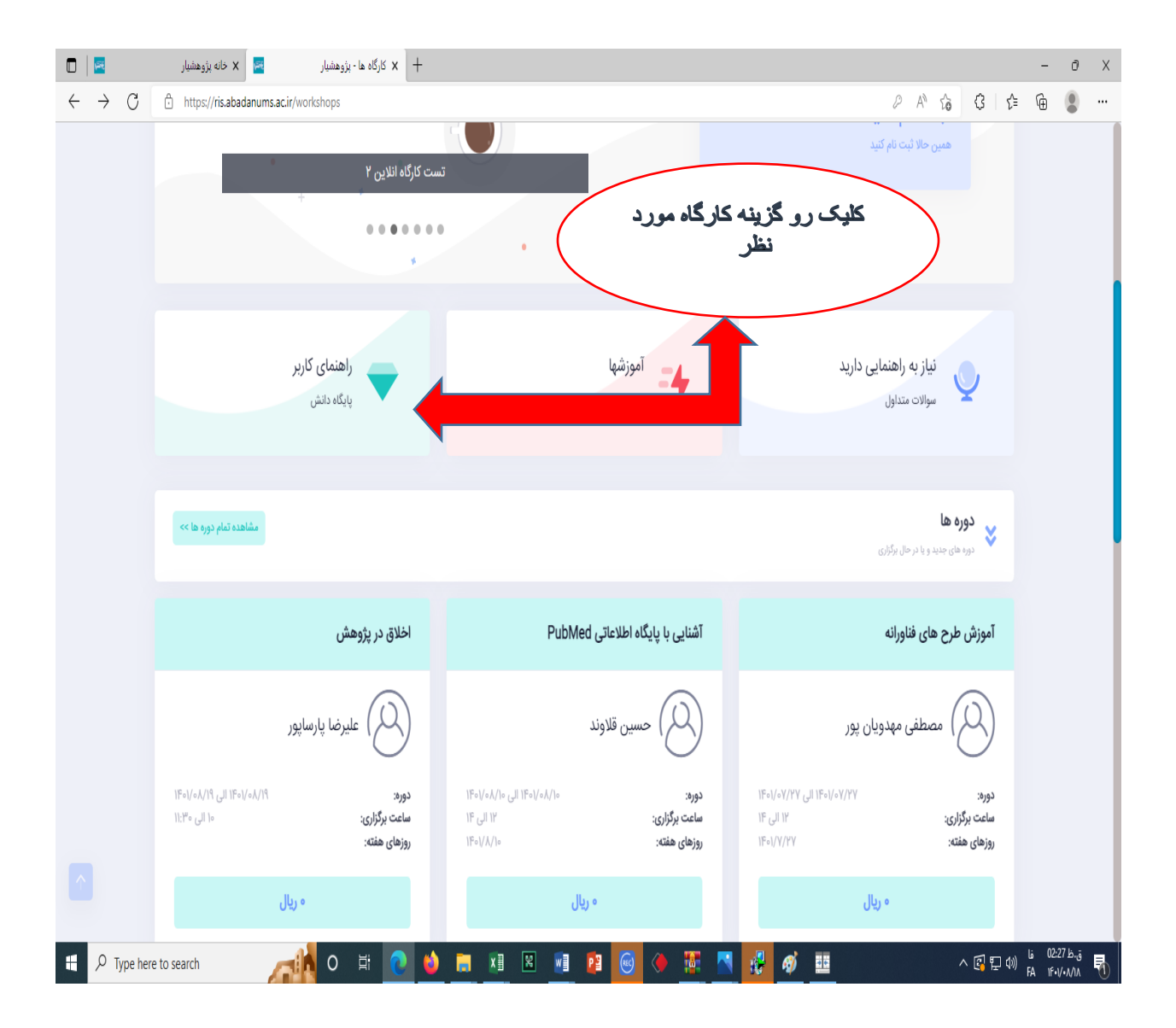

گام هشتم: انجام ثبت نام

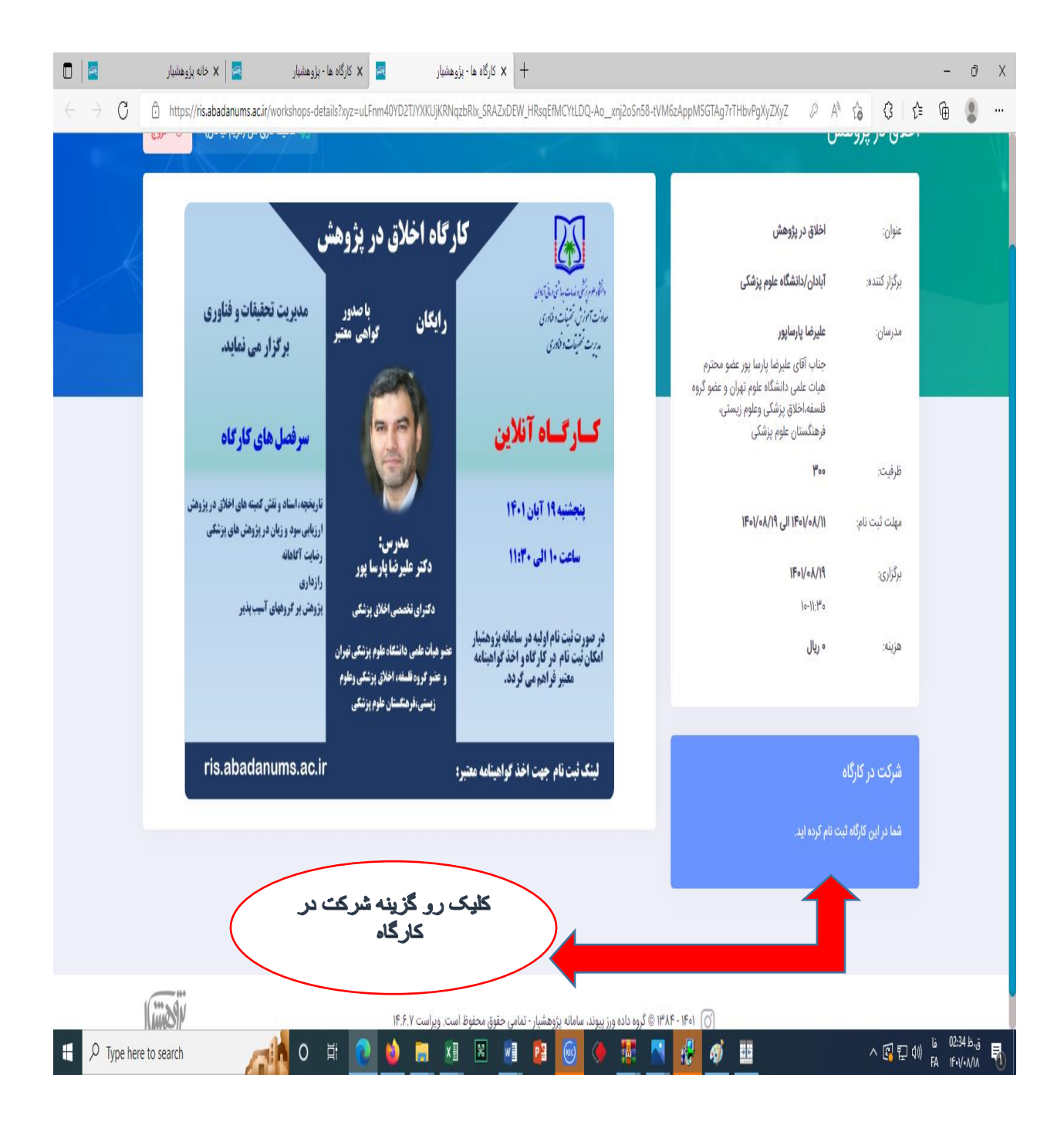

گام نهم: پایان ثبت نام و مشاهده کارگاه مورد نظر در پروفایل پژوهشیار از طریق منوی عمودی وکلیک روی گزینه دانشگاه، گزینه پژوهشگر اصلی و گزینه کارگاهها کارگاه ثبت نام شده قابل رویت می باشد.

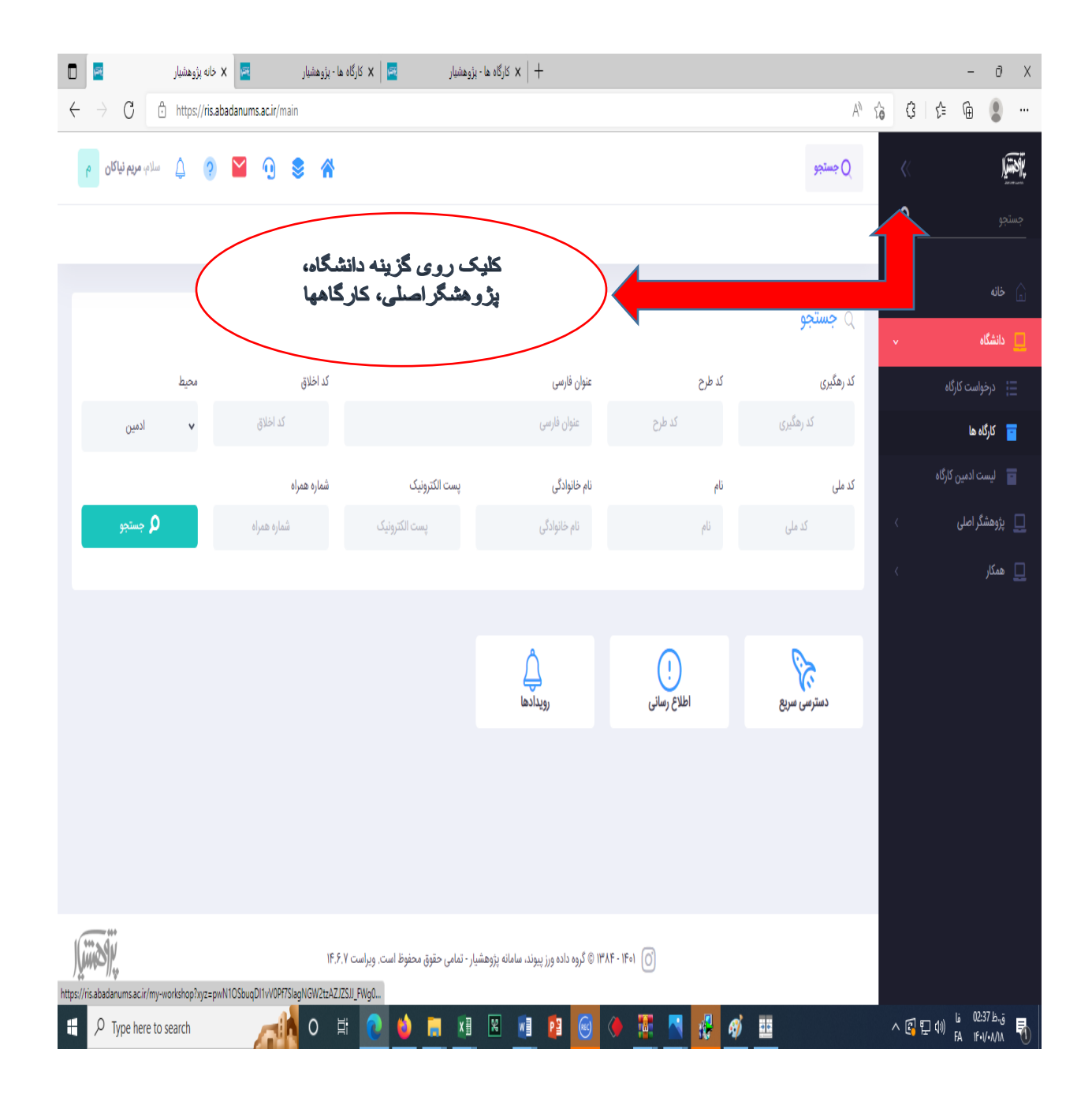

گام دهم: کلیک روی علامت ( +) و انتخاب گزینه ورود به کارگاه آنلاین (وارد فضای برگزاری کلاس می شوید وو از آموزش مورد علاقه خود بهرمند می شوید).

برای استفاده موثر نیاز به وسایل جانبی مانند: هدست یامیکروفن و هنس فری می باشد.

| 🖬 🛛 خانه پژوهشیار 🛛 🔤                                           |                        | 🖂 🗙 کارگاه ها      |                        | 🖂 🗙 کارگاه ها             | 🛛 🛛 کارگاه ها - پژوهشیار       | + کارگاه ها - پژوهشیار 🗙 🕇                    |                 | - 0 ×                                |
|-----------------------------------------------------------------|------------------------|--------------------|------------------------|---------------------------|--------------------------------|-----------------------------------------------|-----------------|--------------------------------------|
| $\leftarrow$ $\rightarrow$ $C$ $	buildreft$ https://ris.abadanu | ms.ac.ir/my-workshop?  | xyz=S8wFWEhrJZm    | hXPzdNsOZDub7PP        | 875nSzrDwsdmmza35YZN      | 1PKt-mXQPUOILP4QqUnCDIB0ev     | dhOEO0KMM86di7s7SAy0DDTo A <sup>№</sup>       | ŵ 3             | 순 🖻 💄 …                              |
| م میل میکام م                                                   | 0 🕏 🏠                  |                    | د نظر و                | ، کار گاہ مہ ر            | کلیک رہ                        | کارگاه ها خانه و درمهشگر اصلی                 | »<br>           | ب <b>يترين</b><br>جستجو              |
|                                                                 |                        |                    | گاه آنلاین             | ورود به کار               | علامت( +)                      | کارگاه                                        |                 | 🔒 خانه<br>🛄 دانشگاه                  |
|                                                                 |                        |                    |                        |                           |                                | _                                             | ~               | 📃 پژوهشگر اصلی                       |
| 🗴 خروجی اکسل سادہ 🗧 نوسازی                                      |                        |                    |                        |                           | ستجو                           | ج <b>ستجو</b> ج                               |                 | 🚢  کتاب های من                       |
| بهت پرداخت                                                      | زمان هزينه •           | مدرس               | جزييات                 | بر                        | ثبت نام                        | عنوان                                         |                 | ثبت كتاب                             |
| مزینه جهت شرکت در کارگاه تایید نشده است                         | ۱۲ الی ۱۴ هنوز         | ناصر کامیاری       | ÷ 1                    | 1F01/4                    | ۱۴۰۱/۰۲/۱۷ الی ۱۴۰۱/۰۸/۱۷      | روش تحقيق مقدماتى                             |                 | مكاتبات آزاد                         |
| هزینه جهت شرکت در کارگاه تایید نشده است                         | ۱۵ الی ۱۲ هنوز،        | معصومه اسدى        | ÷ 1                    | F01/0                     | ۱۴۰۱/۰۸/۱۴ الی ۱۴۰۱/۰۸/۱۴      | تعیین عنوان پژوهشی                            |                 | 👕 کارگاه ها<br>💷 طرح پژوهشی          |
| ه ریال پرداخت هزینه                                             | ۱۵ الی ۱۱:۳۰ هزینه     | عليرضا پارساپور    | Ξ                      | Fol                       | ۱۴۰۱/۰۸/۱۱ الی ۱۴۰۱/۰۸/۱۱      | اخلاق در پژوهش                                |                 | پايان نامه/رساله 🔒                   |
|                                                                 |                        |                    |                        |                           |                                |                                               |                 | 📰 دين و سلامت                        |
| ت نظر در مورد کارگاه                                            | ţ,                     | ای کارگاه آنلاین   | نمايش ويدئوه           | لاين                      | ي ورود به کارگاه آن            | 🖨 نمایش و چاپ                                 |                 | 🔒 مقاله                              |
| ، ریال پرداخت هزینه                                             | ۱۴ الی ۱۴<br>هزینه     | حسين قلاوند        | Ŧ                      | ۱۴۰۱/۰۸/۱۰ الی ۱۴۰۱/۰۸/۱۰ | ۸۰//۰۸/۱۴۰۱ الی ۱۴۰۱/۰۸/۱۰     | آشنایی با پایگاه اطلاعاتی PubMed              |                 | 📃 ھمکار                              |
| ش د ا > » ا ب اه سُ                                             | نماي                   |                    |                        |                           |                                | نمایش ۱ تا ۴ از ۴ رکورد                       |                 |                                      |
| https://ris.abadanums.ac.ir/workshop-create-class?xyz=0         | _XGiON8Fz5SyWHcazc9uHC | 17gTbUZkXu1yndtoPC | Z5-941tp56jouxtx28tTaj | pXacINf6TCYpgZHHxthJm9Le6 | M1DAVLGYNWtUuiU1_2b7rzx-deMn6k | g\$1\$0DOBTt7kFZ1-1dhIEMPezAF-kil-FHSrac-Wde1 | 1026zcHi0pRsDR8 | 29mXSR1xQiu8mVFaD7RG                 |
| Figure 1 P Type here to search                                  | <b>A</b> 0             | H 💽 🗳              |                        | × 🖬 😫 🕻                   | 9 🔶 🖉 🖪                        | <i>a</i> <u>10</u>                            | ^ 🛐 🖞           | ق.ط02:41 فا (¢]<br>(¢) FA ۱۴-۱۷-۸/۱۸ |

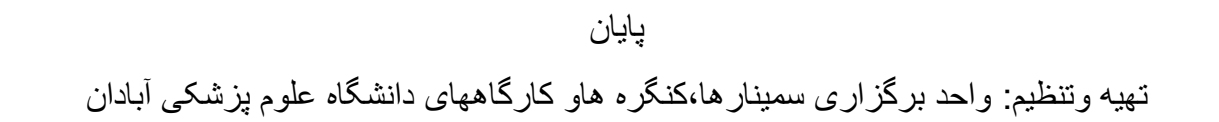